**OpenScape Business V2** 

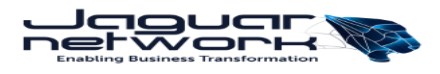

How to Configure SIP Trunk for Jaguar Network-France

# **Table of Contents**

| Trunk Configuration Data provided by Jaguar Network | 4  |
|-----------------------------------------------------|----|
| Configuration Wizard                                | 5  |
| Internet Telephony                                  | 5  |
| Define bandwidth (# Trunks)                         | 13 |
| Special phone numbers                               | 14 |
| DID configuration                                   | 15 |
| Additional Configuration                            | 16 |
| License                                             | 16 |
| Known limitations and restrictions:                 | 16 |
| Mandatory configuration in Expert Mode              | 17 |
| LCR                                                 | 17 |
| SIP Parameter                                       | 18 |
| Port management                                     | 18 |
| Codec Parameters                                    | 20 |
|                                                     |    |

# **Table of History**

| Date       | Version | Changes                  |
|------------|---------|--------------------------|
| 10.10.2019 | 0.1     | First version for V2R7.1 |
|            |         |                          |
|            |         |                          |

## **Trunk Configuration Data provided by Jaguar Network**

Example of info provided by Jaguar

Primary trunk : siprouting.trunking.private.mar02.as30781.net (mar -> Marseille) Rescue trunk : siprouting.trunking.private.par01.as30781.net (par -> Paris) Login : ST0123456 Password : 123abc!xyz NDI : 0970660130 NDS : 0970660131 to 0970660134 Codecs : G711a , G729, G711u Number of channels: 8

## **Configuration Wizard**

### **Internet Telephony**

### Go to Central Telephony – "Internet Telephony"

|                                                                      | nize<br>nterprise                                                                                                    | OpenScape Business Assistant |
|----------------------------------------------------------------------|----------------------------------------------------------------------------------------------------|------------------------------|
|                                                                      |                                                                                                    | administrator@system Logof   |
| Home Administrators                                                  | Setup Expert mode Data Backup License Management Service Center                                                                                            |                              |
| Setup                                                                |                                                                                                    |                              |
| ▼ Wizards                                                            | Central Telephony                                                                                                    | ۷                            |
| Basic Installation<br>Network / Internet<br>Telephones / Subscribers | Edit Co Trunk ISDN / Analog / ITSP<br>Point-to-multipoint connections (MSN) and PABX number for ISDN connections, and assignment of analog and ITSP trunks |                              |
| Central Telephony                                                    | Edit Internet Telephony<br>Access parameters of the Internet Telephony Senice Provider (ITSP), e.g., user account, password, SIP station number            |                              |
| User Telephony<br>Security                                           | Edit Voicemail Access numbers for integrated voicemail. Set up of voicemail boxes                                                                          |                              |
| UC Suite<br>Circuit                                                  | Edit Phone Book / Speed Dialing<br>Set up central speed-dial destinations for the system's internal phone book                                             |                              |
|                                                                      | Edit Multisite Management<br>Configuration of multi-ITSP connections                                                                                       |                              |
|                                                                      | Edit Call Detail Recording<br>Set up call detail recording connection parameters for call detail applications                                              |                              |
|                                                                      | Edit Music on Hold / Announcements<br>Record new melodies and announcements for Music on Hold and announcement before answering                            |                              |
|                                                                      | Edit Entrance telephone<br>Set up call allocation and access authorization for the entrance telephone at the analog station connection                     |                              |
|                                                                      |                                                                                                    |                              |

The overview page appears for entering the location data. The most flexible type of configuration is to enter the Country code only.

| Setup - Wizards - Central Telephony - Internet Telephony                                                                                                    |                    |      |             |
|----------------------------------------------------------------------------------------------------|--------------------|------|-------------|
|                                                                                                    | Over               | view |             |
| Note: changes done in expert mode must be reviewed/repeated after running through the wizard.<br>Note: At least the configuration of the 'Country code' is needed for features such as 'Internet telephony' and 'MeetMe conference'. |                    |      |             |
| PABX number                                                                                                    |                    |      |             |
|                                                                                                    | Country code: 00   | 33   | (mandatory) |
|                                                                                                    | Local area code: 0 |      | (optional)  |
|                                                                                                    | PABX number:       |      | (optional)  |

Click [OK & Next].

Provider configuration and activation for Internet Telephony -> No call via Internet -> uncheck Use County specific view: France and select primary trunk location e.g. "Jaguar Network Marseille"

| Setup - Wizards - | Central Telephony - Internet Te    | lephony X                                                   |
|-------------------|------------------------------------|-------------------------------------------------------------|
|                   | _                                  | · · · · · · · · · · · · · · · · · · ·                       |
|                   | Р                                  | rovider configuration and activation for Internet Telephony |
|                   |                                    | No call via Internet:                                       |
|                   |                                    | Country specific view: France                               |
| Note: changes dor | ne in expert mode must be reviewed | //repeated after running through the wizard.                |
|                   | Activate Provider                  | Internet Telephony Service Provider                         |
| Add               |                                    | Other Provider                                              |
| Edit              |                                    | Acropolis                                                   |
| Edit              |                                    | Bouygues                                                    |
| Edit              |                                    | Broadcloud                                                  |
| Edit              |                                    | COLT UK & Europe                                            |
| Edit              |                                    | COLT VPN                                                    |
| Edit              |                                    | Completel                                                   |
| Edit              |                                    | Foliateam Operateur                                         |
| Edit              |                                    | gnTel                                                       |
| Edit              |                                    | Hexatel                                                     |
| Edit              |                                    | IP Directions                                               |
| Edit              | <u>~</u>                           | Jaguar Network Marseille                                    |
| Edit              |                                    | Jaguar Network Paris                                        |
| Help              | Abort Back                         | OK & Next Display Status                                    |

Which of the two locations (Paris or Marseille) needs to be selected for primary is defined by Jaguar in the data received for the trunk configuration

Activate Provider and click on [Edit].

| Setup - Wizards - Central Telephony - Internet Telephony | ×                             |
|----------------------------------------------------------|-------------------------------|
| Internet Telephony                                       | y Service Provider            |
| Provider Name:                                           | Jaguar Network Marseille      |
| Enable Provider:                                         | 0                             |
| Secure Trunk:                                            |                               |
| Domain Name:                                             | siprouting.trunking.private.m |
| Provider Registrar                                       |                               |
| Use Registrar:                                           |                               |
| IP Address / Host name:                                  |                               |
| Port:                                                    | 5060                          |
| Reregistration Interval at Provider (sec)                | 600                           |
| Provider Proxy                                           |                               |
| IP Address / Host name:                                  | siprouting.trunking.private.m |
| Port:                                                    | 5060                          |
| Provider Outbound Proxy Use Outbound Proxy:              |                               |
| IP Address / Host name:                                  | 0.0.0.0                       |
| Port:                                                    | 0                             |
|                                                          |                               |
| Help Abort Back OK & Next                                | elete Data                    |

Nothing needs to be entered in this page, the server addresses are predefined:

Click [OK & Next].

In the next dialog the specific customer SIP Userdata will be configured.

| Setup - Wizards - Central Telepho | ny - Internet Telephony                                  | × |
|-----------------------------------|----------------------------------------------------------|---|
|                                   | Internet Telephony Stations for Jaguar Network Marseille |   |
|                                   | Name of Internet Telephony Station                       |   |
| Add                               | New Internet Telephony Station                           |   |

Click on [Add].

| Data provided by the technician: |                                                                                                    |  |
|----------------------------------|----------------------------------------------------------------------------------------------------|--|
| Internet telephony station:      | Username is inserted here (e.g: 0970660130)                                                                                                    |  |
| Authorization name:              | Username is inserted here (e.g: ST001043)                                                                                                    |  |
| Password:                        | Password provided by Jaguar Network                                                                                                    |  |
| Default number:                  | Main number of connection. The default number is used as outgoing number when no DDI number is assigned to a station. (e.g: 0970660130). Usually the <b>Lead Number</b> is entered here. |  |

| Setup - Wizards - Central Telephony - Internet Telephony                                                                                                    |                              |  |
|----------------------------------------------------------------------------------------------------|------------------------------|--|
| Internet Telephony Station                                                                                                    | for Jaguar Network Marseille |  |
| Internet telephony station                                                                                                    | 0970660130                   |  |
| Authorization name                                                                                                    | ST001043                     |  |
| Password                                                                                                    |                              |  |
| Confirm Password                                                                                                    |                              |  |
| Call number assignment                                                                                                    |                              |  |
| Use public number (DID)                                                                                                    | T                            |  |
| ITSP-multiple route                                                                                                    |                              |  |
| Default Number                                                                                                    | 0970660130                   |  |
| Default Number<br>ITSP as primary CO access<br>Enter one of the call numbers supplied by your network provider here. This will be used in outgoing calls as the calling party number in case no other number is available for the<br>respective call.<br>All call numbers supplied by your network provider are to be entered within the trunk and telephones configuration (DID field) primary CO access. |                              |  |
|                                                                                                    |                              |  |
| Help Abort Back OK & Next                                                                                                    | elete Data                   |  |

Enter the relevant data and click [OK & Next].

| Setup - Wizards · | Central Telephony - Internet Telephony                   | × |
|-------------------|----------------------------------------------------------|---|
|                   | Internet Telephony Stations for Jaguar Network Marseille |   |
|                   | Name of Internet Telephony Station                       |   |
| Edit              | 0970660130                                               |   |
|                   |                                                          |   |
| Help              | Abort Back OK & Next                                     |   |

Click [OK & Next]

| Setup - Wizards - Central Telephony - Interne                                                                                                 | et Telephony                    |                        | 2                                     |
|----------------------------------------------------------------------------------------------------|---------------------------------|------------------------|---------------------------------------|
|                                                                                                    | Call Number Assignment for Jac  | guar Network Marseille | 3                                     |
| Name of Internet Telephony Station                                                                                                    | Internet Telephony Phone Number | Direct inward dialing  | Use as PABX number for outgoing calls |
| In order to complete the configuration please verify that the relevant user DIDs are set in stations.(Telephones / Subscribers configuration) |                                 |                        |                                       |
|                                                                                                    |                                 |                        |                                       |
| Help Abort Back                                                                                                    | OK & Next                       |                        |                                       |

#### Click [OK & Next] (no input needed)

The next page displays the different ITSPs again. Now it is time to activate the "rescue trunk"

| Setup - Wizards - Central Telephony - Internet Telephony |                                                              |                                             |  |
|----------------------------------------------------------|--------------------------------------------------------------|---------------------------------------------|--|
|                                                          | Provider configuration and activation for Internet Telephony |                                             |  |
|                                                          |                                                              | No call via Internet:                       |  |
|                                                          |                                                              | Country specific view: France               |  |
| Note: changes do                                         | ne in expert mode must be reviewed                           | Vrepeated after running through the wizard. |  |
|                                                          | Activate Provider                                            | Internet Telephony Service Provider         |  |
| Add                                                      |                                                              | Other Provider                              |  |
| Edit                                                     |                                                              | Acropolis                                   |  |
| Edit                                                     |                                                              | Bouygues                                    |  |
| Edit                                                     |                                                              | Broadcloud                                  |  |
| Edit                                                     |                                                              | COLT UK & Europe                            |  |
| Edit                                                     |                                                              | COLT VPN                                    |  |
| Edit                                                     |                                                              | Completel                                   |  |
| Edit                                                     |                                                              | Foliateam Operateur                         |  |
| Edit                                                     |                                                              | gnTel                                       |  |
| Edit                                                     |                                                              | Hexatel                                     |  |
| Edit                                                     |                                                              | IP Directions                               |  |
| Edit                                                     | ×                                                            | Jaguar Network Marseille                    |  |
| Edit                                                     |                                                              | Jaguar Network Paris                        |  |
| Help                                                     | Abort Back                                                   | OK & Next Display Status                    |  |

Activate Provider and click on [Edit].

| Nothing needs to be entered in this page, the server addresses are predefined |
|-------------------------------------------------------------------------------|
|-------------------------------------------------------------------------------|

| Setup - Wizards - Central Telephony - Internet Telephony |                                |
|----------------------------------------------------------|--------------------------------|
| Internet Telephony                                       | / Service Provider             |
| Provider Name:                                           | Jaguar Network Paris           |
| Enable Provider:                                         | •                              |
| Secure Trunk:                                            |                                |
| Domain Name:                                             | siprouting.trunking.private.pa |
| Provider Registrar                                       |                                |
| Use Registrar:                                           | U                              |
| IP Address / Host name:                                  |                                |
| Port:                                                    | 5060                           |
| Reregistration Interval at Provider (sec)                | 600                            |
| Provider Proxy IP Address / Host name:                   | siprouting trunking private pa |
| Port:                                                    | 5060                           |
| Provider Outbound Proxy Use Outbound Proxy:              |                                |
| IP Address / Host name:                                  | 0.0.0                          |
| Port:                                                    | 0                              |
|                                                          |                                |
| Help Abort Back OK & Next De                             | Hete Data                      |

Click [OK & Next].

In the next dialog the specific customer SIP Userdata will be configured.

| Setup - Wizards - Central Telephony - Internet Telephony |  |  |
|----------------------------------------------------------|--|--|
| Internet Telephony Stations for Jaguar Network Paris     |  |  |
| Name of Internet Telephony Station                       |  |  |
| Add New Internet Telephony Station                       |  |  |

Click on [Add].

The Internet telephony station MUST be unique, so please use either a unique string or take the Username with a suffix

Data provided by the technician:

| Internet telephony station: | <b>Username with suffix</b> is inserted here (e.g: 0970660130-rescue) (different from entry in primary trunk !) |
|-----------------------------|----------------------------------------------------------------------------------------------------|
| Authorization name:         | Username (same entry as in primary trunk)                                                                       |
| Password:                   | Password (same entry as in primary trunk)                                                                       |
| Default number:             | Lead number of connection (same entry as in primary trunk)                                                      |

Setup - Wizards - Central Telephony - Internet Telephony

| Internet Telephony Station for Jaguar Network Paris                                                                                                    |  |  |  |
|----------------------------------------------------------------------------------------------------|--|--|--|
| Internet telephony station: 0970660130-rescue                                                                                                    |  |  |  |
| Authorization name: ST001043                                                                                                    |  |  |  |
| Password: ••••••                                                                                                    |  |  |  |
| Confirm Password:                                                                                                    |  |  |  |
| Call number assignment                                                                                                    |  |  |  |
| Use public number (DID)                                                                                                    |  |  |  |
| ITSP-multiple route:                                                                                                    |  |  |  |
| Default Number: 0970660130                                                                                                    |  |  |  |
| Default Number<br>ITSP as primary CO access<br>Enter one of the call numbers supplied by your network provider here. This will be used in outgoing calls as the calling party number in case no other number is available for the respective call.<br>All call numbers supplied by your network provider are to be entered within the trunk and telephones configuration (DID field) primary CO access. |  |  |  |
|                                                                                                    |  |  |  |
| Help         Abort         Back         OK & Next         Delete Data                                                                                                    |  |  |  |

Enter the relevant data and click [OK & Next].

| Setup - Wizards -                                    | Central Telephony - Internet Telephony |  |
|------------------------------------------------------|----------------------------------------|--|
| Internet Telephony Stations for Jaguar Network Paris |                                        |  |
|                                                      | Name of Internet Telephony Station     |  |
| Edit                                                 | 0970660130-rescue                      |  |
|                                                      |                                        |  |
| Help                                                 | Abort Back OK & Next                   |  |

Click [OK & Next]

×

| Setup - Wizards - Central Telephony - Internet Telephony                                                                                      |           |  |  |  |
|----------------------------------------------------------------------------------------------------|-----------|--|--|--|
| Call Number Assignment for Jaguar Network Paris                                                                                               |           |  |  |  |
| Name of Internet Telephony Station Internet Telephony Phone Number Direct inward dialing Use as PABX number for outgoing calls                |           |  |  |  |
| In order to complete the configuration please verify that the relevant user DIDs are set in stations.(Telephones / Subscribers configuration) |           |  |  |  |
| Help Abort Back                                                                                                    | CK & Next |  |  |  |

### Click [OK & Next] (no input needed)

#### The next page displays the different ITSPs again.

| etup - Wizards - Central Telephony - Internet Telephony      |                                    |                                            |
|--------------------------------------------------------------|------------------------------------|--------------------------------------------|
| Provider configuration and activation for Internet Telephony |                                    |                                            |
|                                                              |                                    | No call via Internet:                      |
|                                                              |                                    | Country specific view: France              |
| Note: changes done                                           | e in expert mode must be reviewed/ | repeated after running through the wizard. |
|                                                              | Activate Provider                  | Internet Telephony Service Provider        |
| Add                                                          |                                    | Other Provider                             |
| Edit                                                         |                                    | Acropolis                                  |
| Edit                                                         |                                    | Bouygues                                   |
| Edit                                                         |                                    | Broadcloud                                 |
| Edit                                                         |                                    | COLT UK & Europe                           |
| Edit                                                         |                                    | COLT VPN                                   |
| Edit                                                         |                                    | Completel                                  |
| Edit                                                         |                                    | Foliateam Operateur                        |
| Edit                                                         |                                    | gnTel                                      |
| Edit                                                         |                                    | Hexatel                                    |
| Edit                                                         |                                    | IP Directions                              |
| Edit                                                         | V                                  | Jaguar Network Marseille                   |
| Edit                                                         | ×                                  | Jaguar Network Paris                       |
| Help                                                         | Abort Back                         | OK & Next Display Status                   |

Click [OK & Next]

## Define bandwidth (# Trunks)

The amount of simultaneous Internet calls (**Assigned Lines**) must be aligned with the **Number of channels** assigned by Jaguar Network for this particular trunk. The information is provided from the technician at the time of the installation of the service.

| Setup - Wizards - Central Telephony - Internet Telephony                                                                     |                                              |                                 |                       |                                         |   |
|----------------------------------------------------------------------------------------------------|----------------------------------------------|---------------------------------|-----------------------|-----------------------------------------|---|
| Settings for Internet Telephony                                                                                              |                                              |                                 |                       |                                         |   |
| Simultaneous Internet Calls<br>Available Lines for ITSP: 202                                                                 |                                              |                                 |                       |                                         |   |
| Please enter in field 'Upstream up to (Kbit/sec)' the Upstream<br>Upstream up to (Kbps) = 10000                              | of your Internet connection con              | nmunicated by your Provider. Ye | ou have typed in      |                                         |   |
| In the 'Change Feature> Internet Telephony' Assistant. This<br>network load, you will need to reduce this number of simultan | upstream allows you to conducted eous calls. | t up to 60 Internet phone calls | simultaneously. If th | he call quality deteriorates due to the |   |
| The number of simultaneous Internet Calls also depends on t                                                                  | he licensing.                                |                                 |                       |                                         |   |
|                                                                                                    | Upstream up to (Kbps):                       | 10000                           |                       |                                         |   |
| Number                                                                                                    | of Simultaneous Internet Calls:              | 8                               | Distribute Lines      |                                         |   |
| Line assignment                                                                                                    |                                              |                                 |                       |                                         |   |
| Internet Telephony Service Provider                                                                                          | Configur                                     | ed Lines                        |                       | Assigned Lines                          |   |
| Jaguar Network Marseille                                                                                                    | C                                            | )                               | 8                     |                                         |   |
| Jaguar Network Paris                                                                                                    | C                                            | )                               | 8                     |                                         | _ |
|                                                                                                    |                                              |                                 |                       |                                         |   |
| Help Abort Back OK & Next                                                                                                    |                                              |                                 |                       |                                         |   |

Click [OK & Next]

## **Special phone numbers**

In this dialog it is possible to route special phone numbers.

| tup - Wizards - Central Telephony - Internet Telephony |                                                           |                            |  |
|--------------------------------------------------------|-----------------------------------------------------------|----------------------------|--|
| Special phone numbers                                  |                                                           |                            |  |
|                                                        |                                                           |                            |  |
| e make sure that all special call num                  | pers are supported by the selected provider without fail. |                            |  |
| Special phone number                                   | Dialed digits                                             | Dial over Provider         |  |
| 1                                                      | 0C15                                                      | Jaguar Network Marseille ▼ |  |
| 2                                                      | 0C17                                                      | Jaguar Network Marseille ▼ |  |
| 3                                                      | 0C18                                                      | Jaguar Network Marseille ▼ |  |
| 4                                                      | 0C112                                                     | Jaguar Network Marseille ▼ |  |
| 5                                                      | 0C115                                                     | Jaguar Network Marseille ▼ |  |
| 6                                                      | 0C119                                                     | Jaguar Network Marseille ▼ |  |
| 7                                                      |                                                           | Jaguar Network Marseille ▼ |  |
| 8                                                      |                                                           | Jaguar Network Marseille ▼ |  |
| 9                                                      |                                                           | Jaguar Network Marseille ▼ |  |
| 10                                                     |                                                           | Jaguar Network Marseille ▼ |  |
| 11                                                     |                                                           | Jaguar Network Marseille ▼ |  |
| 12                                                     |                                                           | Jaguar Network Marseille 🔻 |  |
| 13                                                     |                                                           | Jaguar Network Marseille 🔻 |  |
| 14                                                     |                                                           | Jaguar Network Marseille 🔻 |  |
| 15                                                     |                                                           | Jaguar Network Marseille 🔻 |  |
|                                                        |                                                           |                            |  |
|                                                        |                                                           |                            |  |
|                                                        |                                                           |                            |  |
| Help Abort                                             | Back OK & Next                                            |                            |  |

Please make sure that the numbers are routed to the primary trunk Click [OK & Next]

On next page status of ITSP is displayed.

| Setup - Wizards - Central Telephony - Internet Telephony  |         |                   |            |          |
|-----------------------------------------------------------|---------|-------------------|------------|----------|
| Status for the Internet Telephony Service Provider (ITSP) |         |                   |            |          |
| Provider                                                  |         | U                 | lser       |          |
| Restart Jaguar Network Marseille                          | Enabled | 0970660130        | registered | Diagnose |
| Restart Jaguar Network Paris                              | Enabled | 0970660130-rescue | registered | Diagnose |
|                                                           |         |                   |            |          |
| Help Abort Back Next                                      |         |                   |            |          |

Click [Next]

"Exchange Line Seizure": Select the primary trunk with access code 0. Enter the local area code without prefix digits (needed only when local area code was not entered in first step PBX number)

| Setup - Wizards - Central Telephony - Internet Telephony | 8                              |
|----------------------------------------------------------|--------------------------------|
| Exchang                                                  | e Line Seizure                 |
| Trunk Access C                                           | ode 0                          |
| Dial over Prov                                           | der Jaguar Network Marseille 🔻 |
| Area Code                                                |                                |
| Please enter the local area code.                        |                                |
| Local area code                                          | : 0 <mark>97</mark>            |
|                                                          |                                |
| Help Abort Back OK & Next                                |                                |

Click [OK & Next]

Overview with all configured "Outside line Seizure" are displayed.

| Setup - Wizards - Central Telephony - Internet Telephony |                                             |  |  |  |  |
|----------------------------------------------------------|---------------------------------------------|--|--|--|--|
|                                                          | Seizure Code for the 'Outside line Seizure' |  |  |  |  |
|                                                          | Seizure code for 'Outside line Seizure'     |  |  |  |  |
| Jaguar Network Paris                                     | 858                                         |  |  |  |  |
| Jaguar Network Marseille                                 | 857                                         |  |  |  |  |
|                                                          |                                             |  |  |  |  |
|                                                          |                                             |  |  |  |  |
|                                                          |                                             |  |  |  |  |
|                                                          |                                             |  |  |  |  |
| Help Abort Back                                          | OK & Next                                   |  |  |  |  |

Click [OK & Next] and on the next page [Finish]

## **DID configuration**

In the DID Section, the full DID will need to be entered without the country code.

| Expert mode - Telephony Server |         |           |            |                |                  |                 |        | X            |
|--------------------------------|---------|-----------|------------|----------------|------------------|-----------------|--------|--------------|
| Station                        | Station |           |            |                |                  |                 |        |              |
| ▼ Station                      |         |           |            | ris charter    |                  |                 |        |              |
| UP0 Stations                   |         |           |            | cuit austriver |                  |                 |        |              |
| ▼IP Clients                    | Callno  | DID †     | First Name | Last Name      | Display          | Type            | Active | Access       |
| System Clients                 | Search: |           |            |                |                  | .71-            |        |              |
| SIP Clients                    |         |           |            |                |                  | T               |        |              |
| RAS User                       | 3720    | 970660131 | Fav        | 3720           | 3720 Eav         | Analog Stations |        | 45LAV 3.1    |
| Deskshare User                 | 2702    | 970660131 |            | 3723           | 3723, T AX       | System Client   | ÷.     | LAN 0.SVS.1  |
| Analog Stations                | 3702 -  | 970660132 | HEA        | 3702           | 3702, HEA        | System Client   | ÷.     | LAN 0-SYS-2  |
| ISDN Stations                  | 3705    | 57000135  | SID        | 3705           | 3705 SID         | SIP Client      | ÷.,    | LAN 0-SIP-3  |
| DECT Stations                  | 3706    | -         | SIP        | 3706           | 3706 SIP         | SIP Client      | ÷.     | LAN 0-SIP-4  |
| VW/EVM Ports                   | 3707    | -         | SIP        | 3707           | 3707 SIP         | SIP Client      |        | LAN 0-SIP-5  |
| Virtual Stations               | 3708    | -         | SIP        | 3708           | 3708 SIP         | SIP Client      |        | LAN 0-SIP-6  |
| UC Applications                | 3709    | -         | SIP        | 3709           | 3709 SIP         | SIP Client      |        | LAN 0-SIP-7  |
| Profiles/Templates             | 3710 →  | -         | SIP        | 3710           | 3710 SIP         | SIP Client      |        | LAN 0-SIP-8  |
| DDI Extensions                 | 3711 →  | -         | SIP        | 3711           | 3711, SIP        | SIP Client      |        | LAN 0-SIP-9  |
| Mobility User                  | 3712 →  | -         | SIP        | 3712           | 3712. SIP        | SIP Client      |        | LAN 0-SIP-10 |
| Circuit User                   | 3713 →  | -         | SIP        | 3713           | 3713. SIP        | SIP Client      |        | LAN 0-SIP-11 |
| SfB User                       | 3714 →  | -         | SIP        | 3714           | 3714. SIP        | SIP Client      |        | LAN 0-SIP-12 |
| ▼Stations Overview             | 3715 →  | -         | Teleworker | 3715           | 3715, Teleworker | SIP Client      | -      | LAN 0-SIP-13 |

## **Additional Configuration**

#### License

Add the "S2M/SIP Trunk" license to the SIP-Trunk

| License Management         |                                                                          |                                                               |                                    |                  |  |  |  |
|----------------------------|--------------------------------------------------------------------------|---------------------------------------------------------------|------------------------------------|------------------|--|--|--|
| License information        | CO Trunks                                                                |                                                               |                                    |                  |  |  |  |
| ▼Additional Products       |                                                                          |                                                               |                                    |                  |  |  |  |
| OpenScape Personal Edition | The access to central office via PRI(S2m                                 | n/T1) trunks or via l                                         | nternet telephony is licensed by C | O trunk licenses |  |  |  |
| ▼Local User licenses       | SID trunks                                                               | Available lice                                                | enses for SIP and PRI(S2m/11) tru  | inks: 250        |  |  |  |
| Overview                   | The configured number of simultaneous Internet calls                     |                                                               |                                    |                  |  |  |  |
| IP User                    |                                                                          | for each Internet Telephony Service Provider is: 8            |                                    |                  |  |  |  |
| TDM User                   | Li                                                                       | License number of simultaneous Internet calls in this node: 0 |                                    |                  |  |  |  |
| Mobility User              | License demand for number of simultaneous Internet calls in this node: 8 |                                                               |                                    |                  |  |  |  |
| Deskshare User             | PRI (S2M/T1)                                                             |                                                               |                                    |                  |  |  |  |
| CO Trunks                  | Type Slot                                                                | Port                                                          | Feature                            | Demands          |  |  |  |

## **Known limitations and restrictions:**

Limitation:

In cases where an active call has negotiated a single codec (e.g. G711 only) Jaguar does not support renegotiating the media parameters to use a different one (e.g. G729). As a consequence it is not recommended to configure an OpenScpe business endpoint to use G729 only. G711 must be configured at least with 2nd priority.

## Mandatory configuration in Expert Mode

For the usage of the Jaguar trunk the following configuration is mandatory:

- LCR overflow route configuration
- SIP Parameters
- SIP port configuration
- T.38 must be disabled in system

#### LCR

For the rescue trunk the routing tables in LCR needs to be configured manually

1. Note all routing tables used in the dial plan entries for the primary route (e.g. 8,9,30,40 in the example)

| Expert mode - Telephony Server  |             |                   |               |                             |           |                                                                                                    |                                                                                                    |
|---------------------------------|-------------|-------------------|---------------|-----------------------------|-----------|----------------------------------------------------------------------------------------------------|----------------------------------------------------------------------------------------------------|
| LCR                             | Dial Plan   |                   |               |                             |           |                                                                                                    |                                                                                                    |
| LCR Flags<br>Classes Of Service |             | Change            | Dial Plan     | Display Dial Plan           |           |                                                                                                    |                                                                                                    |
| Dial Plan                       | Dial Plan   | Name              | Dialed digits | Routing Table               | Acc. code | Classes of service                                                                                                    | Emergency                                                                                                    |
| Routing table                   | 1           | Annel d'une en en | Dialed digits |                             | Accredat  |                                                                                                    |                                                                                                    |
| Dial rule                       | 2           | Appel d urgence   | 0015          | $3 \rightarrow \rightarrow$ |           |                                                                                                    |                                                                                                    |
| Multisite                       | 2           | Appel d'urgence   | 0017          |                             |           | •                                                                                                    |                                                                                                    |
|                                 | 3           | Appel d'urgence   | 0C18          | 8 ▼ →                       |           | •                                                                                                    | •                                                                                                    |
|                                 | 4           | Appel d'urgence   | 0C112         | 8 ▼ →                       |           | •                                                                                                    | e                                                                                                    |
|                                 | 5           | Appel d'urgence   | 0C115         | 8 ▼ →                       |           | •                                                                                                    | •                                                                                                    |
|                                 | 6           | Appel d'urgence   | 0C119         | 8 ▼ →                       |           | ×                                                                                                    | <ul> <li>Image: A start of the start of the start of</li></ul> |
|                                 | 7           |                   |               | 8 ▼ →                       |           | 4                                                                                                    |                                                                                                    |
|                                 | 8           |                   |               | 8 ▼ →                       |           | <b>«</b>                                                                                                    |                                                                                                    |
|                                 | 9           |                   |               | 8 ▼ →                       |           | <b>A</b>                                                                                                    |                                                                                                    |
|                                 | 10          |                   |               | 8 <b>•</b> →                |           | s and a second second s |                                                                                                    |
|                                 | 11          |                   |               | 8 <b>•</b> →                |           | s and a second second s |                                                                                                    |
|                                 | 12          |                   |               | 8 • <del> </del>            |           | <b>v</b>                                                                                                    |                                                                                                    |
|                                 | 13          |                   |               | 8 ▼ →                       |           | Image: A start of the start of the start     |                                                                                                    |
|                                 | 14          |                   |               | 8 ▼ →                       |           | Image: A start of the start of the start     |                                                                                                    |
|                                 | 15          |                   |               | 8 ▼ →                       |           | <b>«</b>                                                                                                    |                                                                                                    |
|                                 | 16          | Services          | 0CZ           | <b>8 ▼</b> →                |           | ×                                                                                                    |                                                                                                    |
|                                 | 17          | National          | 0C0-Z         | $30 \rightarrow$            |           | Image: A start of the start of the start     |                                                                                                    |
|                                 | 18          | Local             | 0017          | 9 <b>7</b> →                |           | 1                                                                                                    |                                                                                                    |
|                                 | 19          | Local             | 0CNZ          |                             |           | 1                                                                                                    |                                                                                                    |
|                                 | 20          | International     | 0000 7        |                             |           | <b>v</b>                                                                                                    |                                                                                                    |
|                                 | 21          | Standard          | 95507         |                             |           |                                                                                                    |                                                                                                    |
|                                 | 21          | Standard          | 00002         | <u>4</u> • →                |           | -                                                                                                    |                                                                                                    |
|                                 | Page 1 of 1 | 10                | M 4 112131    | 4 5 6 7 8 9 🕨 🖻             |           | Items per                                                                                                    | page <u>10 25 50 <b>100</b></u>                                                                                                    |
|                                 | Арг         | oly Undo          | Help          |                             |           |                                                                                                    |                                                                                                    |

2. These routing tables must be used in the dial plan entries of the rescue trunk as well:

| Expert mode - Telephony Server |             |                  |               |                           |           |                                                                                                    |             |
|--------------------------------|-------------|------------------|---------------|---------------------------|-----------|----------------------------------------------------------------------------------------------------|-------------|
| LCR                            | Dial Plan   |                  |               |                           |           |                                                                                                    |             |
| LCR Flags                      |             | Change           | e Dial Plan   |                           |           |                                                                                                    |             |
| Dial Plan                      |             |                  |               |                           |           |                                                                                                    |             |
| Routing table                  | Dial Plan   | Name             | Dialed digits | Routing Table             | Acc. code | Classes of service                                                                                                    | Emergency   |
| Dial rule                      | 35          | Ann-Player       |               | 12 ▼ →                    |           | <b>\$</b>                                                                                                    | · · · · · · |
| Multisite                      | 36          | Jaquar Network M | 857CZ         | 8 ▼ →                     |           | <b>\$</b>                                                                                                    |             |
|                                | 37          | Jaguar Network M | 857C0-Z       | 30 ▼ →                    |           | 4                                                                                                    |             |
|                                | 38          | Jaguar Network M | 857C1Z        | 9 ▼ →                     |           | 4                                                                                                    |             |
|                                | 39          | Jaguar Network M | 857CNZ        | 9 ▼ →                     |           | 4                                                                                                    |             |
|                                | 40          | Jaguar Network M | 857C00-Z      | 40 ▼ →                    |           | st.                                                                                                    |             |
|                                | 41          | Jaguar Network P | 858CZ         | 8 🔻 →                     |           | Image: A start and a start a start |             |
|                                | 42          | Jaguar Network P | 858C0-Z       | 30 ▼ →                    |           |                                                                                                    |             |
|                                | 43          | Jaguar Network P | 858C1Z        | 9 🔹 🔿                     |           |                                                                                                    |             |
|                                | 44          | Jaguar Network P | 858CNZ        | 9 🔻 🔶                     |           |                                                                                                    |             |
|                                | 45          | Jaguar Network P | 858C00-Z      |                           |           |                                                                                                    |             |
|                                | 46          | Standard         | 80CZ          | 16 ▼ →                    |           |                                                                                                    |             |
|                                | 47          | Standard         | 80C0-Z        | 16 ▼ →                    |           | <b>\$</b>                                                                                                    |             |
|                                | 48          | Standard         | 80C1Z         | 16 ▼ →                    |           |                                                                                                    |             |
|                                | 49          | Standard         | 80CNZ         | 16 ▼ →                    |           | 1                                                                                                    |             |
|                                | 50          | Standard         | 80C00-Z       | 16 <b>v</b> $\rightarrow$ |           | 1                                                                                                    |             |
|                                | 51          | Standard         | 81CZ          | 18 ▼ →                    |           | 4                                                                                                    |             |
|                                | 52          | Standard         | 81C0-Z        | 18 ▼ →                    |           | 1                                                                                                    |             |
|                                | 53          | Standard         | 81C1Z         | 18 ▼ →                    |           | •                                                                                                    |             |
|                                | 54          | Standard         | 81CNZ         | 18 V ->                   |           | 4                                                                                                    |             |
|                                | 55          | Standard         | 81C00-Z       | 18 ▼ →                    |           | 4                                                                                                    |             |
|                                | Page 1 of 1 | 0                |               |                           |           |                                                                                                    |             |
|                                | Арр         | ly Undo          | Help          |                           |           |                                                                                                    |             |

3. Add the Route of the rescue trunk in the Routing Table and select the same Dial Rule as for the primary trunk. You may choose a warning for the overflow.

| Expert mode - Telephony Server |               |              |                      |          |            |                   | ×            |
|--------------------------------|---------------|--------------|----------------------|----------|------------|-------------------|--------------|
| LCR                            | Routing Table |              |                      |          |            |                   |              |
| LCR Flags                      | Routing tuble |              | Change Douting Table |          |            |                   |              |
| Classes Of Service             |               |              | change Kouting Table |          |            |                   |              |
| Dial Plan                      |               |              |                      |          |            |                   |              |
| ▼Routing table                 |               |              | Routing Table        | :8       | en-bloc    | sending           |              |
| 1 - Table                      | Dedicated     | Dauta        | Dial Dula            |          | Manual and | Dedicated Cotomer | CW/ Ne de ID |
| 2 - Table                      | Route         | Route        | Dial Rule            | min. COS | warning    | Dedicated Gateway | Gww Node ID  |
| 3 - Table                      | 1             | Jaguar Net 🔹 | SIP <                | 15 🔻     | None •     | No 🔻              |              |
| 4 - Table                      | 2             | Jaquar Net   | SIP                  | 15 🔻     | Display T  | No 🔻              |              |
| 5 - Table                      |               |              |                      | 10       | biopidy    |                   |              |
| 6 - Table                      | 3             | None •       | None 🔻               | 15 •     | None •     | No •              |              |
| 7 - Table                      | 4             | None 🔻       | None 🔻               | 15 🔻     | None 🔻     | No 🔻              |              |
| 8 - Table                      | 5             | None •       | None 🔻               | 15 🔻     | None •     | No 🔻              |              |
|                                |               |              |                      |          |            |                   |              |

4. Repeat this step for all routing tables used for the Jaguar trunk ((e.g. 8,9,30,40 in the example)

| <u>/ / /</u>                   |                          |              |                      |          |         |                   |            |
|--------------------------------|--------------------------|--------------|----------------------|----------|---------|-------------------|------------|
| Expert mode - Telephony Server |                          |              |                      |          |         |                   | ×          |
| 25 - Table                     |                          |              |                      |          |         |                   |            |
| 26 - Table                     | Routing lable            |              |                      |          |         |                   |            |
| 27 - Table                     |                          |              | Change Routing Table |          |         |                   |            |
| 28 - Table                     |                          |              |                      |          |         |                   |            |
| 29 - Table                     |                          |              | Routing Table        | 30       | en-bloc | sending           |            |
| 30 - Table                     |                          |              |                      |          |         |                   |            |
| 31 - Table                     | Index Dedicated<br>Route | Route        | Dial Rule            | min. COS | Warning | Dedicated Gateway | GW Node ID |
| 32 - Table                     | 1                        | Jaguar Net 🔹 | National to Car ▼ →  | 15 🔻     | None 🔻  | No 🔻              |            |
| 33 - Table                     | 2                        | Lanuar Mat   | National to Can -    |          | Disalau | NI                |            |
| 34 - Table                     | 2                        | Jaguar Net   | National_to_Car •    | 10 1     | Display |                   |            |
| 35 - Table                     | 3                        | None 🔻       | None 🔻               | 15 🔻     | None 🔻  | No 🔻              |            |

#### **SIP Parameter**

If a trunk goes out of service the system needs 32 sec (SIP timeout) to initiate the call to the overflow route. Once a destination is detected as out of service it will not be used for *"Blocking time for unreachable destination"*. This timer is set to 60 sec in default and must be increased in a rescue route is available. A value of 1800 (30 min) is recommended.

| Expert mode - Telephony Server      |                                                      |  |
|-------------------------------------|------------------------------------------------------|--|
| Voice Gateway                       | SIP Parameters                                       |  |
| SIP Parameters                      | Edit STD Darametere                                  |  |
| ITSP Loc-ID Settings                |                                                      |  |
| Codec Parameters                    | SIP Transport Protocol                               |  |
| Destination Codec Parameters        | SIP via TCP: Yes                                     |  |
| Internet Telephony Service Provider | SIP via UDP                                          |  |
| Networking                          |                                                      |  |
| SIPQ-Interconnection                | SIP via TLS: Yes                                     |  |
| Native SIP Server Trunk             | SIP Registrar                                        |  |
|                                     | Period of registration (sec): 120                    |  |
|                                     | REC 3261 Timer Values                                |  |
|                                     | Transaction Timoout (mass): 32000                    |  |
|                                     |                                                      |  |
|                                     | SIP Session Timer                                    |  |
|                                     | RFC 4028 support:                                    |  |
|                                     | Session Expires (sec): 1800                          |  |
|                                     |                                                      |  |
|                                     | Minimal SE (sec): 90                                 |  |
|                                     | DNS Records                                          |  |
|                                     | Blocking time for unreachable destination(sec): 1800 |  |
|                                     | Provider Calls                                       |  |
|                                     | Maximum possible Provider Calls: 8                   |  |
|                                     |                                                      |  |
|                                     | Apply Undo Help                                      |  |
|                                     |                                                      |  |

This change needs a system restart.

#### **Port management**

Go to Expert Mode  $\rightarrow$  Telephony Server  $\rightarrow$  Port Management

To comply with the requirements of the Jaguar Network the EXT\_SIP port **MUST** be configured with 5060 (default is 5070).

| Expert mode - Telephony Server      |                 |                                      |                                        |
|-------------------------------------|-----------------|--------------------------------------|----------------------------------------|
| Basic Settings                      | Port Management |                                      |                                        |
| ▼System                             |                 | Edit Global Port Management Settings |                                        |
| System Flags                        |                 |                                      |                                        |
| Time Parameters                     | Protocol Name   | Port Number                          | Port Type                              |
| Display                             | CSP             | 8800                                 | single                                 |
| DISA<br>Intercent/Attendant/Hotline | HFA             | 4060                                 | single                                 |
|                                     | HEA EXT         | 4062                                 | single                                 |
| Texts                               |                 | 4061                                 | single                                 |
| Flexible menu                       |                 | 4061                                 | single                                 |
| Speed Dials                         | HFA_ILS_EXI     | 4063                                 | single                                 |
| Service Codes                       | MEB_SIP         | 15060                                | single                                 |
| Gateway                             | RTP_MIN         | 29100                                | min. (ext. RTP-port range 30274-30529) |
| DynDNS                              | SIP             | 5070                                 | single                                 |
| Quality of Service                  | SIP_EXT         | 5060                                 | single                                 |
| Date and Time                       | SIP TLS SUB     | 5062                                 | single                                 |
| Port Management                     | SIP TLS SUB EXT | 5071                                 | single                                 |
| Call Charges                        | SIPS            | 5061                                 | single                                 |
| Voicemail / Announcement Player     |                 | 0770                                 | -ii-                                   |
| Phone Parameter Deployment          | VSL_MOLTISTE    | 0110                                 | single                                 |
|                                     |                 |                                      |                                        |
|                                     | Apply Undo      | Help                                 |                                        |

The internal SIP port should be set to a different port (e.g. 5070). Having internal and external port with the same value is possible but may lead to significant security risks.

After the ports are changed OSBiz **MUST** be restarted.

### **Codec Parameters**

Go to Expert Mode  $\rightarrow$  Telephony Server  $\rightarrow$  Voice Gateway  $\rightarrow$  Codec Parameters

To comply with the requirements of the Jaguar Network the following codec parameter **MUST** be changed:

- 1. Unsupported G729AB codec must be disabled.
- 2. T38 fax protocol is not supported by Jaguar Network, fax is supported via G.711 only. For this you MUST disable T38 protocol

| Expert mode - Telephony Server      |                                  |                                 |                          |                       | ×          |  |  |  |  |
|-------------------------------------|----------------------------------|---------------------------------|--------------------------|-----------------------|------------|--|--|--|--|
| Voice Gateway                       | Codec Parameters                 |                                 |                          |                       |            |  |  |  |  |
| SIP Parameters                      |                                  | Edit Codec Parameter            | 5                        |                       |            |  |  |  |  |
| ITSP Loc-ID Settings                |                                  |                                 |                          |                       |            |  |  |  |  |
| Codec Parameters                    | Codec                            | Priority                        | Voice Activity Detection | Frame Size            |            |  |  |  |  |
| Destination Codec Parameters        | G.711 A-law                      | Priority 1 🔻                    | VAD:                     |                       | 20 v msec  |  |  |  |  |
| Internet Telephony Service Provider | G 711 u law                      | Priority 2 💌                    | VAD:                     |                       | 20 • mooo  |  |  |  |  |
| Networking                          | G.711 p-law                      | Filolity 2 1                    | VAD. C                   |                       | 20 · Insec |  |  |  |  |
| Native SID Server Truck             | G.729A                           | Priority 4 🔻                    | VAD:                     |                       | 20 V msec  |  |  |  |  |
| Native SiP Server ITUNK             | G.729AB                          | not used 🔻                      | VAD: 🗹                   |                       | 20 v msec  |  |  |  |  |
|                                     | Enhanced DSP Channels            |                                 |                          |                       |            |  |  |  |  |
|                                     |                                  | Use G.711 only                  |                          |                       |            |  |  |  |  |
|                                     | T.38 Fax                         | T.38 Fax                        |                          |                       |            |  |  |  |  |
|                                     |                                  | T.38 Fax:                       |                          |                       |            |  |  |  |  |
|                                     |                                  | Use FillBitRemoval: 🧭           |                          |                       |            |  |  |  |  |
|                                     | Max. UDP Data                    | gram Size for T.38 Fax (bytes): | 1472                     |                       |            |  |  |  |  |
|                                     | Error Corr                       | ection Used for T38 Fax (UDP)   | t38UDPRedundancy T       |                       |            |  |  |  |  |
|                                     | T 20 Faw                         |                                 | locobi ricuandanoj       |                       |            |  |  |  |  |
|                                     | 1.50 Fax                         | Enable ECM:                     |                          |                       |            |  |  |  |  |
|                                     | Misc                             |                                 |                          |                       |            |  |  |  |  |
|                                     |                                  | ClearChannel:                   | ×                        | Frame Size: 20 T msec |            |  |  |  |  |
|                                     | RFC2833                          |                                 |                          |                       |            |  |  |  |  |
|                                     | Transmission of Fax/Mode         | m Tones according to RFC2833:   |                          |                       |            |  |  |  |  |
|                                     | Transmission of DTM              | F Tones according to RFC2833:   |                          |                       |            |  |  |  |  |
|                                     |                                  | Payload Type for RFC2833:       | 98                       |                       |            |  |  |  |  |
|                                     | Redundant Transmission of RFC283 | 3 Tones according to RFC2198:   |                          |                       |            |  |  |  |  |
|                                     |                                  |                                 |                          |                       |            |  |  |  |  |
|                                     | Apply Undo H                     | elp                             |                          |                       |            |  |  |  |  |